# Инструкция по поиску IP камер XVI в сети.

#### Оглавление

| Установка программы IVISET  | 2    |
|-----------------------------|------|
| Запуск IVISET               | 3    |
| Поиск камеры в сети         | 4    |
| fionen namepbib cermination | •••• |

## Установка программы IVISET

Закройте все программы и документы на компьютере, на который будет устанавливаться ПО

Iviset. Запустите установку. Все основные этапы установки представлены на рисунках ниже:

| 😼 Установка программы 'Iviset' 📃 📼 💌                                                                                                    | 😼 Установка программы 'Iviset' 📃 🔳 💌                                                                                                    |
|----------------------------------------------------------------------------------------------------|----------------------------------------------------------------------------------------------------|
| Добро пожаловать в программу<br>установки 'Iviset'!                                                                                                    | Путь установки<br>Выбор директории для установки программы 'Iviset'.                                                                                                    |
| Эта программа установит 'Iviset' на Ваш компьютер. Нажмите<br>'Отмена', если Вы не хотите устанавливать это приложение.<br>Нажмите 'Далее' для продолжения установки.<br>ПРЕДУПРЕЖДЕНИЕ: Устанавливаемое приложение защищено<br>законом об авторском праве.<br>Незаконное распространение и изменение программы или<br>любой ее части преследуется по закону. | Файлы программы будут установлены в следующую директорию.<br>Если Вы хотите установить программу 'Iviset' в другую директорию, то<br>нажните 'Bulбop' и укажите другую директорию.<br>Директория установки<br>С:\Program Files\Iviset<br>Дибор |
|                                                                                                    | Доступно : 15.02 GB                                                                                                    |
| CreateInstall Free Далее >                                                                                                    | — CreateInstall Free — Стиена Далее > Qтиена                                                                                                    |

| 😼 Установка программы 'Iviset' 📃 🗉 💌                                         | 😼 Установка программы 'Iviset' 💿 📼              |
|------------------------------------------------------------------------------|-------------------------------------------------|
| Распаковка файлов<br>Копирование файлов программы 'Iviset' на Ваш компьютер. | Программа 'Iviset' была успешно<br>установлена! |
| Для прекращения или остановки процесса инсталляции нажните<br>'Отмена'.      | Нажмите 'Закрыть' для окончания установки.      |
| Директория: C:\Program Files\Iviset<br>Файл: Iviset.ico                      | Image: Conception of the seadme.txt             |
| — CreateInstall Free —                                                       | СreateInstall Free Закрыть                      |

После установки необходимо обязательно перезагрузить компьютер. После перезагрузки необходимо назначить запуск от имени администратора. Для этого правой клавишей мыши необходимо щелкнуть по ярлыку Iviset на рабочем столе и выбрать «свойства». В появившемся окне на вкладке «Совместимость» и поставить галочку «Выполнять эту программу от имени администратора.

|   |                                                                                                    | Свойства<br>Безопас                                                                                                    | a: Iviset<br>жисть                                                                                                    | Подробно                                                                                                    |                                                                                                    | ×                                                     |
|---|----------------------------------------------------------------------------------------------------|----------------------------------------------------------------------------------------------------|----------------------------------------------------------------------------------------------------|----------------------------------------------------------------------------------------------------|----------------------------------------------------------------------------------------------------|-------------------------------------------------------|
| 9 | Открыть<br>Исправление неполадок совместимости<br>Расположение файла<br>Запуск от имени администратора<br>Закрепить на панели задач<br>Закрепить в меню "Пуск"<br>Восстановить прежнюю версию<br>Отправить ►<br>Вырезать<br>Копировать<br>Создать ярлык<br>Удалить | Converse<br>Converse<br>Con | е рамма усг<br>а сейчас в<br>мости с эт<br>по выбор<br>совместим<br>пустить при<br>www.Vista<br>тры<br>пользовать<br>пользовать<br>пользовать<br>пользовать ко<br>почить ви<br>спочить ви<br>соком разр<br>а прав | Ярлык<br>пешно работала с<br>ознакают проблег<br>тор блег торблег<br>тор блег<br>тор бле<br>тор бле<br>тор бле<br>тор бле<br>тор бле<br>тор бле<br>тор бле<br>тор бл | Совместичнос<br>более ранней версие<br>ми. выберите рехим<br>версией.<br>а совместичности с:<br>ана 640 x 480<br>ение<br>го стола<br>заображения при<br>мени адининстратора | ль — Полония и на на на на на на на на на на на на на |
|   | Переименовать                                                                                                    | Измени                                                                                                    | ить параме                                                                                                    | етры для всех пол                                                                                                    | ьзователей                                                                                                    |                                                       |
|   | Свойства                                                                                                    |                                                                                                    |                                                                                                    | ОК                                                                                                    | Отмена                                                                                                    | менить                                                |

## Запуск IVISET

Запускать Iviset необходимо от имени администратора (см. главу Установка). При запуске программного обеспечения всплывает окно авторизации, как показано на рисунке З. Имя пользователя по умолчанию — admin, пароль — 123456.

| 💷 Вход             | ? 🔀         |
|--------------------|-------------|
|                    | Регистрация |
| Имя пользователя : | admin       |
| Пароль :           | •••••       |
|                    |             |
| 🔲 Запомнить парол  | ь           |
| Ок                 | Отмена      |
|                    |             |

#### Поиск камеры в сети

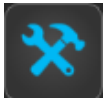

В запущенной программе IVISET необходимо войти в настройки выбрав иконку затем выбрать протокол Т8 и нажать «Поиск камер» см. рисунок:

|               |                          |          | Настройка видов | Настройка архивов | Настройка расписаний     | Настройки системы  | Настройки по | ользо | вателей           |                |              |                                          |
|---------------|--------------------------|----------|-----------------|-------------------|--------------------------|--------------------|--------------|-------|-------------------|----------------|--------------|------------------------------------------|
|               | Список каналов в системе |          |                 |                   |                          |                    |              | Маст  | ер добавления обо | орудования ——— |              |                                          |
| 42            |                          |          |                 | Основные          | настройки ————           |                    | — Ĩ          |       | обавить регистра  | тор 2          |              |                                          |
| <b>∧</b> 1    | 1                        | Канал 1  |                 | Актие             | ировать                  |                    |              | Про   | токол: Т8         | Поисн          | скамер 🛛 🖉 В | ыделить все 📝 Скрыть имеющиеся в системе |
|               |                          | Канал 2  |                 | Нонер кан         | нала:                    | 1                  |              |       | IP Адрес          | Тип устройства | Порт         |                                          |
| ( Charles )   |                          | Канал 3  |                 | Имя канал         | ia:                      | Канал 1            |              | 1     | 10.10.7.150       | Т8 устройство  | 8091         | B0:6A:5E:4D:58:2C                        |
|               |                          | Канал 4  |                 | IP адрес:         |                          |                    |              | 2     | 10.10.7.42        | XVI            | 8091         | 00:05:00:00:7e:90                        |
|               |                          | Канал 5  |                 | Марка об          | орудования:              | XVI/ONVIF          | ≥            | 3     | 10.10.7.41        | XVI            | 8091         | 00:08:00:00:14:0ь                        |
|               |                          | Канал б  |                 | Πορτ onvi         |                          | 80                 | ×            | 4     | 10.10.7.48        | XVI            | 8091         | 00:08:00:00:03:68                        |
|               |                          | Канал 7  |                 | Rtsp клие         | нт:                      | Live555            | ≥            | 5     | 10.10.7.44        | XVI            | 8091         | 00:2e:8d:41:01:dc                        |
| Вид 🕨         |                          | Канал 8  |                 | Имя польз         | ювателя:                 |                    |              | 6     | 10.10.7.81        | XVI            | 8091         | 00:90:00:b2:00:1b                        |
| Bce           |                          | Канал 9  |                 | Пароль:           |                          |                    |              | 7     | 10.10.7.43        | XVI            | 8091         | 00:e9:fa:f3:05:33                        |
| Bce           |                          | Канал 10 |                 | Расшире           | нные настройки ————      |                    |              | 8     | 10.10.7.59        | XVI            | 8091         | 00:b4:27:cc:45:98                        |
| PTZ           |                          | Канал 11 |                 | Транспор          | тный протокол:           | ТСР                |              | 9     | 10.10.7.64        | XVI            | 8091         | 00:сс:00:сс:00:сс                        |
|               |                          | Канал 12 |                 | Режим ра          |                          | Отключен           |              | 10    | 10.10.7.62        | XVI            | 8091         | 00:5e:99:8c:00:12                        |
| 10 32         |                          | Канал 13 |                 |                   |                          | Настройка изображе | ния          | 11    | 10.10.7.60        | XVI            | 8091         | 00:60:5c:5d:00:12                        |
| 23.07<br>2020 |                          | Канал 14 |                 | Быстр             | ь звука<br>зый конвейер  |                    |              | 12    | 10.10.7.46        | XVI            | 8091         | 00:78:04:e9:00:b1                        |
|               |                          | Канал 15 |                 |                   |                          |                    |              | 13    | 10.10.7.125       | XVI            | 8091         | 00:40:00:52:00:a5                        |
| $\mathbf{U}$  |                          | Канал 16 |                 | Модули            | видеоаналитики ———       |                    | _            | 14    | 10.10.7.61        | XVI            | 8091         | 00:9f:d6:d3:ad:5d                        |
| User :        |                          |          |                 | Iporp             | аминый детектор движени: | R                  | \$           |       |                   |                |              |                                          |
| admin         |                          |          |                 |                   |                          |                    | \$           |       |                   |                |              |                                          |
| Сменить       |                          |          |                 |                   |                          |                    | \$})         |       |                   |                |              |                                          |

В таблице с найденными камерами выбрать интересующую и нажать на правую клавишу мыши.

В открывшемся окошке левой кнопкой нажать на надпись «Информация»:

| Мастер добавления оборудования |                                                                         |                |      |                            |  |  |  |  |  |
|--------------------------------|-------------------------------------------------------------------------|----------------|------|----------------------------|--|--|--|--|--|
| Добавить регистратор           |                                                                         |                |      |                            |  |  |  |  |  |
| Про                            | Протокол: 🛛 🛪 😵 Поиск камер 📄 Выделить все 🗹 Скрыть имеющиеся в системе |                |      |                            |  |  |  |  |  |
|                                | IP Адрес                                                                | Тип устройства | Порт |                            |  |  |  |  |  |
| 1                              | 10.10.7.150                                                             | Т8 устройство  | 8091 | В0:6A:5E:4D:<br>Информация |  |  |  |  |  |
| 2                              | 10.10.7.42                                                              | XVI            | 8091 | 00:05:00:00:7e:90          |  |  |  |  |  |

В открывшемся окне выбрать вкладку «IPC»:

| 🗳 Т8       |               | ?     | ×    |
|------------|---------------|-------|------|
| Информация | IPC Система   |       |      |
| IP:        | 10.10.7.81    |       |      |
| Маска:     | 255.255.255.0 |       | /24  |
| Шлюз:      | 10.10.7.1     |       |      |
| DNS1:      | 10.10.7.1     |       |      |
| DNS2:      | 8.8.8         |       |      |
|            |               |       |      |
|            |               |       |      |
|            |               |       |      |
|            |               |       |      |
|            |               |       |      |
|            |               |       |      |
|            |               |       |      |
|            |               |       |      |
|            |               |       |      |
|            |               |       |      |
|            |               |       |      |
|            |               |       |      |
|            | Отмена        | Приме | нить |
|            |               |       |      |

В этом окне можно изменить сетевые параметры камеры, после их редактирования нажмите кнопку «Применить».